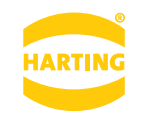

産業用ラズベリーパイ REVOLUTION PIシリーズ 拡張モデル

RevPi Connect+ 8GB/32GB

**Pushing Performance** 

取扱説明書 [HW R1.1]

# 1)<mark>はじめに</mark>

本製品は、産業用用途の目的で作られた Raspberry Pi Compute Module 3+ が組み込まれ た産業用ラズベリーパイです。内部 Compute Module 3+ には、Raspberry Pi 3 (BCM 2837B0 プロセッサおよび IGB RAM、8GB/32GB eMMC) が含まれ、Pi 3 のプロセッ サ速度は 1.2GHz、クアッドコア CPU を搭載しているため、Pi 1 の約 10 倍の速度で動作し ます。さらに耐温度、耐振動、耐ノイズなど環境特性を強化し、DIN レール取付け構造で過酷 な盤内環境でも使えるラズベリーパイです。

製品の仕様および価格は、製品の改良等により予告なしに変更する場合がありますのであ らかじめご了承ください。

※本製品は、人命にかかわる設備や機器、および高い信頼性や安全性を必要とする設備 や機器(医療関係、航空宇宙関係、輸送関係、原子力関係)への組み込み等は考慮されて いません。これらの機器での使用により、人身事故や財産損害が発生しても、弊社はいか なる責任も負いかねます。

# 2 パッケージの内容を確認する

本製品のパッケージには、次のものが入っています。全て揃っているかお確かめください。 なお、梱包には万全を期しておりますが、万一不足品、破損品などがありましたら、すぐ にお買い上げの販売店、またはハーティングまでご連絡ください。

- RevPi 本体 1 台
- 取扱説明書(本書) 1冊

# 3 本製品の特長

RevPi Connect+ は Raspberry Pi Compute Module 3+ を搭載しており、OS も Raspbian ベースなので Raspberry Pi で動かすことのできるプログラムが基本的にそのまま 動きます。

- 産業用用途の目的で作られた Raspberry Pi Compute Module 3+ を搭載
- Raspbian, Debian 対応
- DC12/24V 電源入力
- 広い使用温度範囲 -40 ~ 55℃
- 高い耐ノイズ特性
- DIN レール設置に対応
- Compute Module 3+ 上にオンボード eMMC 8GB/32GB、SD メモリ不使用
- RS-485 ポートとデジタル入出力ポート搭載
- カスタム可能な LED 搭載
- デジタル入出力モジュールなどの拡張モジュールを別途購入すれば IO が拡張可能

## 4)各部の詳細と外形寸法

ここでは、本製品の各部の名称と機能について説明します。

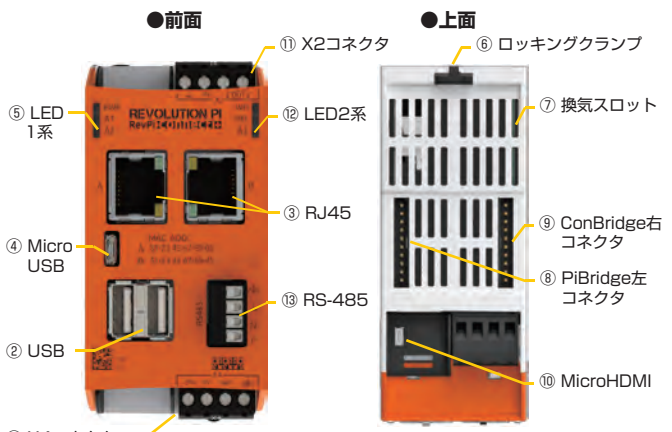

① X4コネクタ -

| 1          | X4コネクタ            | 本製品の電源入力コネクタです。                  |
|------------|-------------------|----------------------------------|
| 2          | USBポート x2         | USB2.0 Type-A ホストポート(2つ合わせて1Aまで) |
| 3          | RJ45              | 独立した2つのLANポート                    |
| 4          | MicroUSBポート       | 内部eMMC書き込み専用ポート(micro USB B)です。  |
| (5)        | LED1系             | PWR, A1, A2と3つのLED               |
| 6          | ロッキングクランプ         | 背面の2つのクランプでDINレールに固定します。         |
| $\bigcirc$ | 換気スロット            | 下から上に流れをつくる自然空冷です。               |
| 8          | PiBridge左コネクタ(黒)  | RevPi I/O拡張モジュール用ブリッジコネクタ        |
| 9          | ConBridge右コネクタ(灰) | RevPi Gate拡張モジュール用ブリッジコネクタ       |
| 10         | MicroHDMIポート      | モニタ接続用インタフェースです。                 |
| 1          | X2コネクタ            | デジタル入力(24V)とリレー出力用コネクタ           |
| (12)       | LED2系             | WD, REL, A3と3つのLED               |
| (13)       | RS485コネクタ         | BS-485インタフェース                    |

PiBridge を使用して I/O 拡張モジュールを接続する場合、RevPi モジュールの左側 (黒色)の PiBridge に接続する必要があります。右側(灰色)の ConBridge に接続 するとデバイスが破壊される可能性があります。

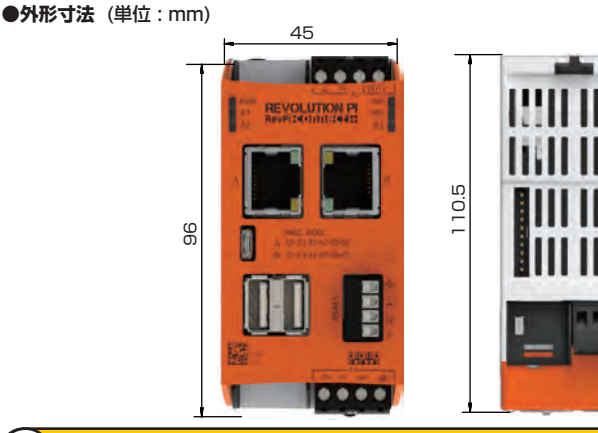

# 5)製品仕様

ここでは、本製品の仕様を示しています

| 制只刑式                 | RoyPi Connect+ 8CB                                                                                                    | RoyPi Connect+ 32CB                                                                            |
|----------------------|----------------------------------------------------------------------------------------------------|------------------------------------------------------------------------------------------------|
| 表田空 <b>八</b><br>如日来日 |                                                                                                    |                                                                                                |
| PPD由方                | 72PR100302                                                                                                    | 72PR100304                                                                                     |
| フロセッサ                | BCM2837B0, 1.2 GHz, 7                                                                                                    | アッドコア                                                                                          |
| RAM                  | 1 GByte                                                                                                    |                                                                                                |
| CM3+オンボードeMMC        | 8GByte                                                                                                    | 32GByte                                                                                        |
| OS                   | Debian                                                                                                    |                                                                                                |
| インターフェース             | 1 x 電源入力コネクタ<br>1 x デジタル入出力コネクタ<br>入力:24V入力、約3.0V<br>リレー出力:2A @ DC3<br>2 x USB Type-A (最大電流に<br>2 x RJ45 10/100 MbpsE<br>1 x RS485コネクタ (電気の<br>1 x Micro-USB (eMMCへの<br>1 x Micro HDMI | ((0->1)/2.3V(1->0)<br>OV (抵抗負荷)<br>は2つあわせて1Aまで)<br>thernet (別々のMACアドレス)<br>な絶縁なし)<br>イメージ転送専用) |
| 拡張インターフェース           | 1 x PiBridgeシステムバス(黒<br>1 x ConBridgeシステムバス)                                                                                                    | )<br>(灰)                                                                                       |
| LED                  | PWR         正常(緑)、           A1, A2, A3         カスタム仮           WD         ウォッチト           REL         リレー出ナ                                                                           | 異常(赤)<br>吏用可能LED(緑/赤)<br>ドッグ正常(緑)、異常(赤)<br>コ状態オン(緑)、オフ(消灯)                                     |
| 電源入力範囲               | DC12-24V -15%/+20%                                                                                                    |                                                                                                |
| 消費電力                 | 約20W                                                                                                    |                                                                                                |
| 使用温度範囲/保管温度範囲        | -40~55 °C/-40~85 °C                                                                                                    |                                                                                                |
| 使用湿度範囲               | 0~93%(結露なきこと)                                                                                                    |                                                                                                |
| 保護等級                 | IP20                                                                                                    |                                                                                                |
| ハウジング材               | ポリカーボネート                                                                                                    |                                                                                                |
| 外形寸法                 | H96 x W45 x D110.5 mm                                                                                                    | (突起物含まず)                                                                                       |
| 重量                   | 約197g / 224 g (コネクタな                                                                                                    | を含む)                                                                                           |
| ESD保護                | 4kV / 8kV (EN61131-2, IE                                                                                                    | EC 61000-6-2)                                                                                  |
| EMI                  | EN61131-2, IEC 61000-6                                                                                                    | 3-2                                                                                            |
| EMS                  | EN61131-2, IEC 61000-6                                                                                                    | 3-2                                                                                            |
| 設置方式                 | DINレール取付                                                                                                    |                                                                                                |

## 6)初期設定

ご購入いただきました本製品を初期状態の OS 以外でインストールされる場合は、以下の手順 により OS イメージを書き込んでください。そのまま起動される場合は、Step 8 にお進みく ださい。

#### Step1 機材の準備

以下必要となる機材をご準備ください。

- ◇本製品または付属品
- 1x RevPi本体
- ◇別途ご準備いただくもの
- Windows PC (USB ポート搭載)
   インターネット接続可能なルータまたは環境
- インターネット接続
   LAN ケーブル
- LAN 9 = 210
   DC24V 安定化電源と配線材
- USB2.0 Type-A ~ microUSB2.0 Type-B ケーブル
  - Step2 ソフトウェアのダウンロードとインストール

WindowsPC に以下のファイル / プログラムをダウンロードしてインストールしてください。

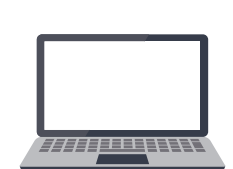

● イメージファイル \*\*ダウンロードには登録(無料)が必要です Debian は 2 種類あります。いずれかをダウンロードしてください。 -Debian Jessie https://revolution.kunbus.de/shop/en/jessie -Debian Stretch

● USB キーボード

● USB マウス

● HDMI ~ micro HDMI ケーブル

● HDMI ポート搭載ディスプレイ

https://revolution.kunbus.de/shop/en/stretch

#### RPi Boot (Windows Installer)

https://github.com/raspberrypi/usbboot/raw/master/ win32/rpiboot\_setup.exe

• Win32 Disk Imager

https://sourceforge.net/projects/win32diskimager/

## Step3 PCと接続

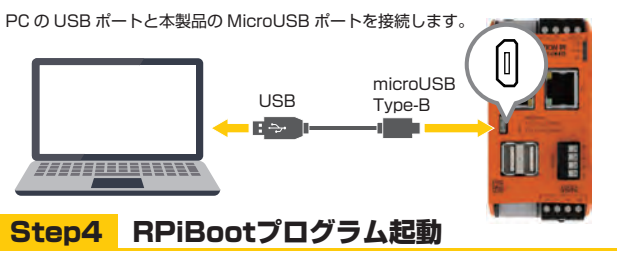

RevPiの電源を入れる前に RPiBoot.exe を PC で起動します。

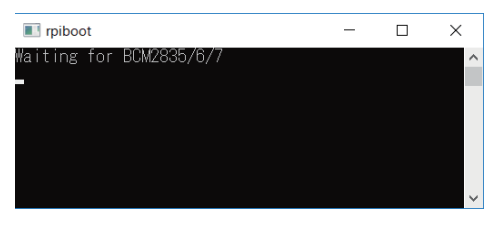

## Step5 電源接続とパワーオン

| 一般的な安定化電源<br>または AC アダプタ<br>にしらし <sup>N</sup> *<br>INPUT<br>AC 100V<br>Output<br>DC24V<br>デーマ |     |  |
|-----------------------------------------------------------------------------------------------|-----|--|
| DC24V                                                                                         |     |  |
| UV                                                                                            | -   |  |
| ( 電源用ケーブル径 0.35 ~ 2.5m                                                                        | m²) |  |

電源ケーブルを DC24V 電源に配線し、X4 コネクタへ接続。電源をオンしてください。

### Step6 RPiBootプログラムでeMMC接続

RevPi 内部の eMMC に正常接続されると、以下のような表示がでます。

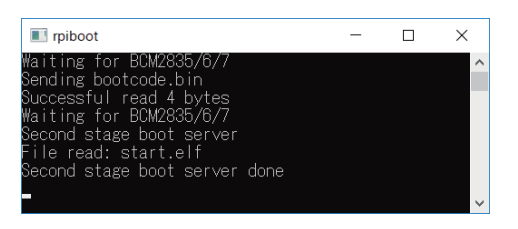

## Step7 eMMCにイメージを書き込み

Step2 でダウンロードしたイメージを Win32 Disk Imager を使って書き込みます。 ① フォルダのアイコンをクリックします。

- ③ Step2 でダウンロードしたイメージファイルを選択します。
   ③ Device のブルダウンリストから書込み先のドライブに RevPi を選択します。
- Explorer でリムーバブルディスクとして表示されている RevPiのドライブを確認して下さい。

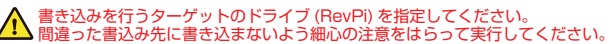

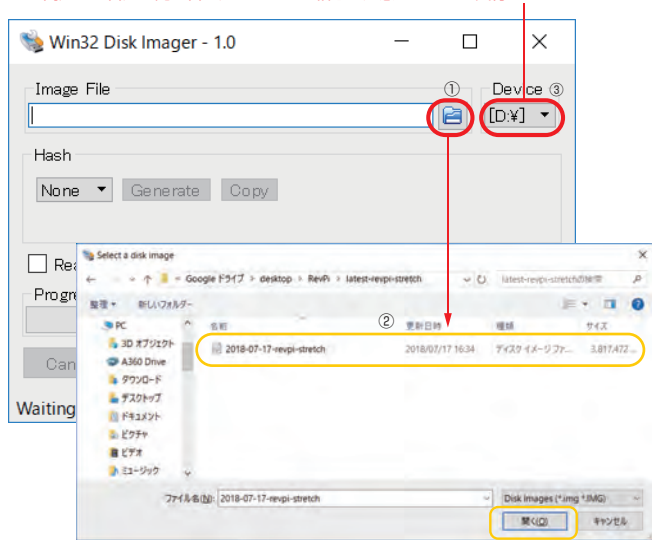

④ イメージファイルと書込み先のドライブが正しく選択されていることを確認し、 [Write] をクリックします。

書込みを始める前に必ず本製品に接続されたドライブか再度ご確認ください。 誤って PC のドライブに書き込まないよう細心の注意をはらって実行してください。

| 👒 Win32 Disk Imager - 1.0                                                 | – 🗆 X                                                                  |
|---------------------------------------------------------------------------|------------------------------------------------------------------------|
| Image File                                                                |                                                                        |
| pp/RevPi/latest-revpi-stretch/2018-07-17-<br>Hash<br>None ▼ Generate Copy | revpi-stretch.img   回   D¥] ▼<br>[D:¥] は一例です。RevPi の<br>ドライブを確認してください。 |
| Read Only Allocated Partitions     Progress                               | 9%                                                                     |
| Cancel Read Write 6.34766MB/s                                             | Verify Only Exit                                                       |

書込み(約 12 ~ 15 分間)が正常に終了してポップアップが表示されたら OK をクリックし 本製品から USB ケーブルを取り外して再起動してください。

| Hash                           | Complete - 1.0 | ×         |  |
|--------------------------------|----------------|-----------|--|
| None 🔻 Generate                | Write Su       | ccessful. |  |
| Read Only Allocate<br>Progress | s (            | ок        |  |
|                                |                |           |  |

## Step8 PCと接続

ここでは、接続手順を記述します。

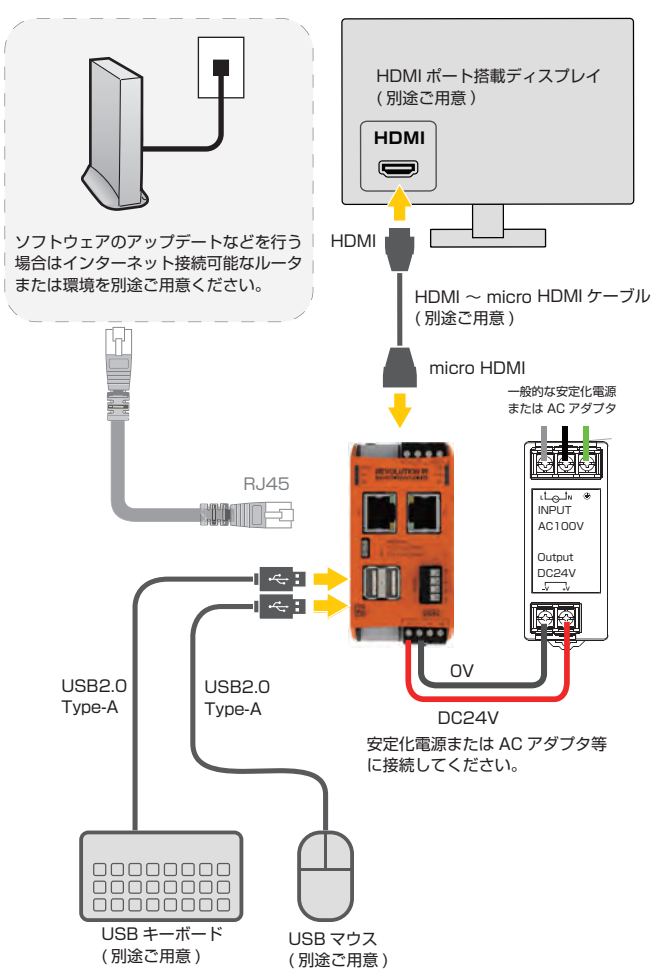

### Step9 初期設定

# -RevPi に電源投入すると下記のようにコマンドラインモードで起動します。

- n GNU/Linux 9 RevPi ttyl 192.168.1.71 240d:1a:238:2e00:d13b:db28:300c:f1fb ログインコーザ名とパスワードの入力を要求されます。 ● 購入時の初期状態の OS で起動した場合 本体側面のシールに記載されているログインアカウントを使用します。(下図参照) ● STEP1 ~7を行いイメージを書き換え起動した場合 デフォルトユーザ名「pi」、パスワード「raspberry」を使用します。 ・パスワード [DEFAULT PASSWORD] -ザタ [USERNAME FOR SHELL]-FOR WEBSITE AND SHELLJ **REVOLUTION PI** REVOLUTION PI USERNAME FOR SHELL pi USERNAME FOR WEBSITE admin more increducing DEFAULT PASSWORD FOR WEBSITE AND SHELL X\*\*\*\* CAUTION: Change your default password immediately after starting the system for the first time in order to avoid unauthorized access. 初期設定ではキーボードがドイツ語配列になっています。 A 英語 / 日本語キーボードとは配列が一部異なるためご注意ください。 【例】「z」は「y」キーで入力 「-」 ハイフンは「/」スラッシュで入力 「y」は「z」キーで入力 「/」スラッシュは「Shift+7」で入力 ログインに成功すると、下記のようにコマンドプロンプトが表示されます。 USERNAME FOR SHELL : pi 238:2e00:d13b:db28 DEFAULT PASSWORD FOR WEBSITE AND SHELL :x\*\*\*\* 2018 14:20:12 +0 with AB OLUTELY NO W NTY, to the extent Product 名の入力を要求されたら「connect」と入力。(表示されない場合は次へ) 192.168.1.71 Di thui PREEMPT BT Tue, 17 Jul 2018 14:20:12 +0 GNL/Lin on are free so connect ... REVOLUTION P A の MAC アドレス シリアルと MAC アドレスを入力します。 enter the pro the serial nur i to reset the P1 of シリアル 1234(中段の数字) ... パスワード、ホスト名、MAC アドレスが間違いないか確認してください。 9 RevPi ttyl 192.168.1.71 240d:1a:238:2e00:d13b:db28:300c:f1ft Pi 4.9.7 #1 SMP PREEMPT BT Tue, 17 Jul 2018 14:20:12 +0200 armu71 as included with the Debian GMU/Linux Histribution terms for each program a files in /usr/share/doc/\*/copyright. GNU/Linux comes with ABSOLUTELY NO WARRANTY, to the extent ed bu applicable law. ter the product (con t/core): co se enter the serial number and MAC address on the fro nur BevPi to reset the image to factory defaults: nt plate 1234 x\*\*\*\* lost the sticker ・パスワード: ログイン時に入力したパスワード ホスト名: BevPi + シリアル ・MACアドレス:本体に記載されているAおよびBのMACアドレス

# Step10 ラズパイコンフィグ設定

ここでは、キーボードと HDMI モニタを接続せずに WindowsPC からリモート接続で操作で きるようにするためのインターフェースの設定を行います。利用するのは SSH と VNC です。 コマンドラインに「sudo raspi-config」と入力しラズベリーパイの設定画面を起動します。

pi@RevPi:" \$ sudo raspi-config

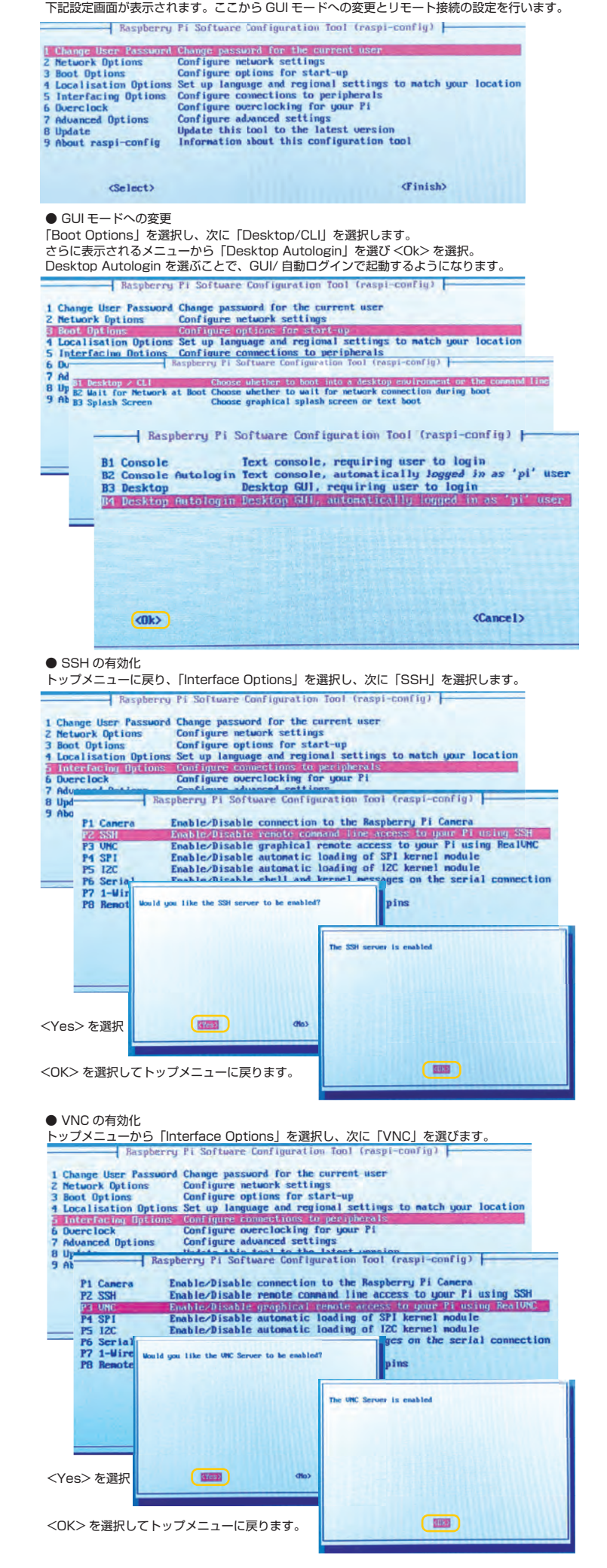

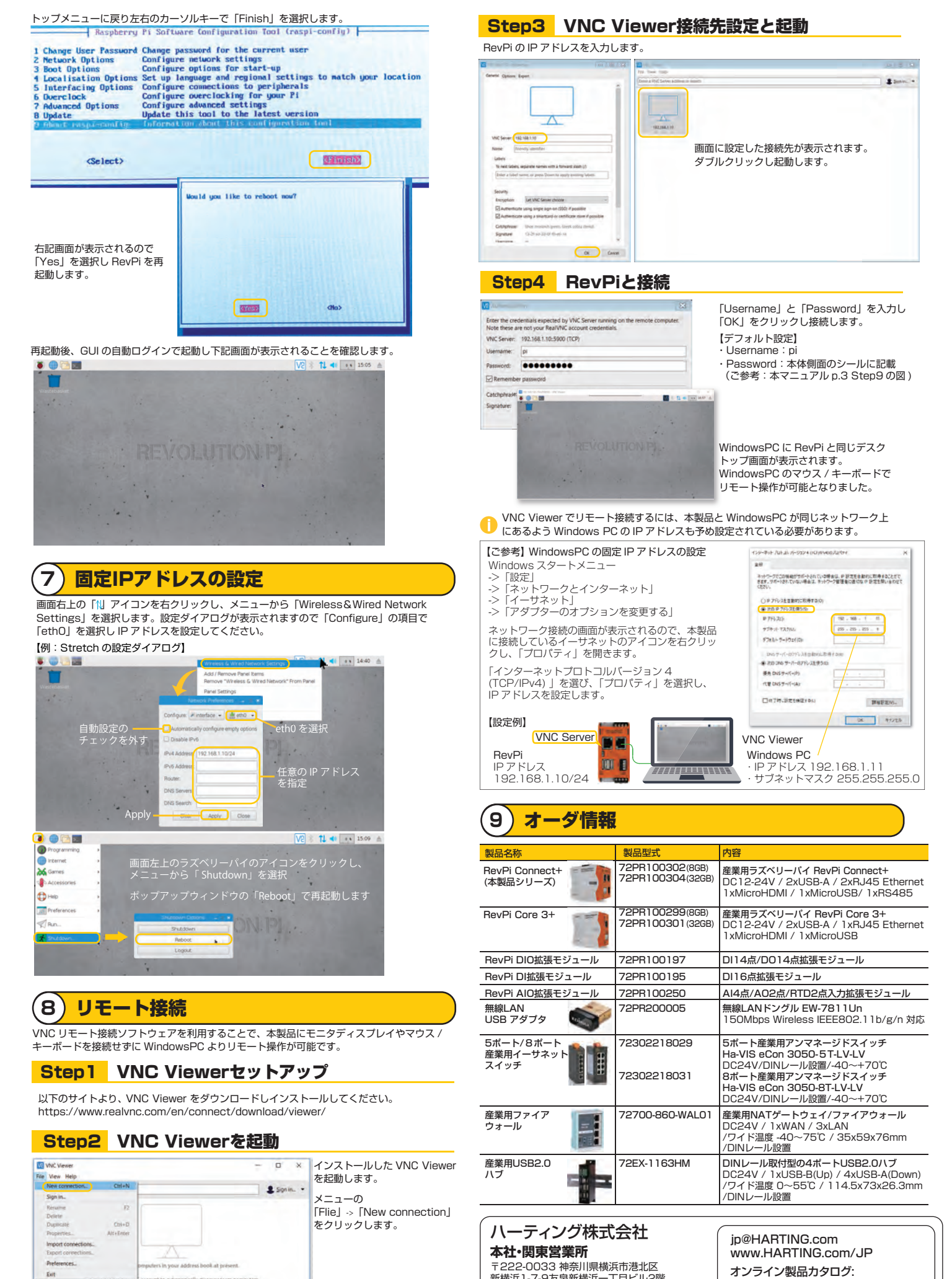

新横浜1-7-9友泉新横浜一丁目ビル2階 Tel: 045-476-3456 Fax: 045-476-3466 ととし.harting.com/ebusiness/ja/

#### HARTING RevPi Connect+ MANUAL ver.1.2 2020-08-26